# **SIC Presencial**

Manual para atendimento presencial do Serviço de Informação ao Cidadão

2019

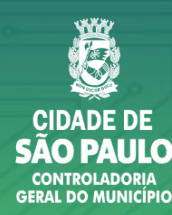

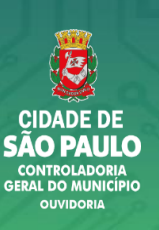

Os pedidos de Acesso à Informação – Transparência Passiva

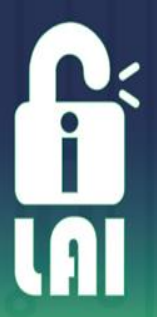

• Acolhimento, tratamento e atendimento aos pedidos de acesso à informação feitos por qualquer interessado, independente da motivação.

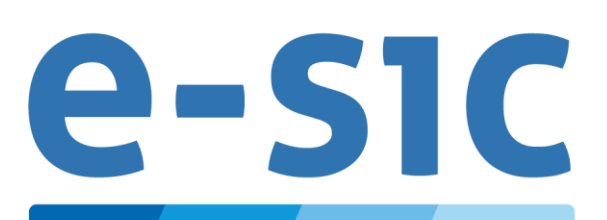

Sistema Eletrônico de Informação ao Cidadão Canal da Prefeitura de São Paulo para registro dos pedidos de informação

78 órgãos cadastrados

Acesso do munícipe: http://esic.prefeitura.sp.gov.br

## Transparência Passiva

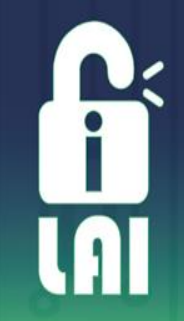

| SERVIÇO DE INFORMAÇÕES AO CIDADÃO |                           |                          |                |            |  |  |
|-----------------------------------|---------------------------|--------------------------|----------------|------------|--|--|
| loria<br>o<br>io                  | SECRETARIAS               | e-SIC                    |                |            |  |  |
| Controlad<br>Geral d<br>Municíp   | SUBPREFEITURAS            | Formulário<br>Eletrônico | SIC Presencial | SIC Cartas |  |  |
|                                   | ADMINISTRAÇÃO<br>INDIRETA |                          |                |            |  |  |

| e-SIC             | <ul> <li><u>http://esic.prefeitura.sp.gov.br</u> [Acesso munícipe]</li> <li><u>http://web155.prodam/SJ2502_Intranet/Account/Login.aspx</u> [ Acesso Servidor]</li> </ul>                                    |
|-------------------|----------------------------------------------------------------------------------------------------|
| SIC<br>Presencial | <ul> <li>Disponibilização de um computador ao munícipe</li> <li>Formulário para preenchimento do munícipe</li> </ul>                                                                                        |
| SIC Cartas        | <ul> <li>Recebimento de cartas ou ofícios em que há solicitação de informação, com base na<br/>LAI, devem ser encaminhadas à Divisão de Transparência Passiva para inserção no<br/>sistema e-SIC</li> </ul> |

## Prazo de atendimento e Instâncias recursais

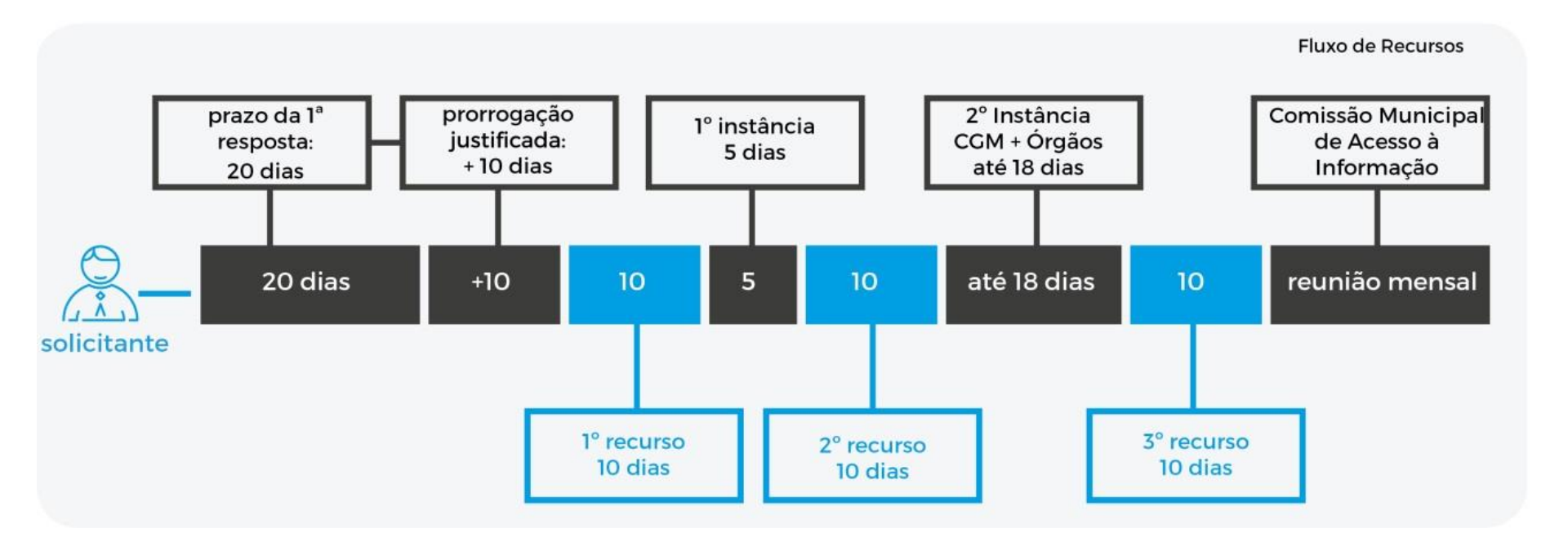

i

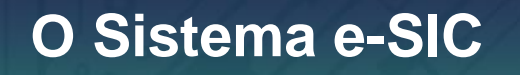

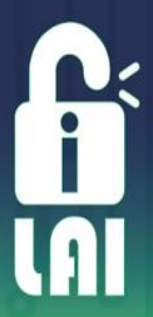

#### Acesso do servidor pelo link: http://web155.prodam/SJ2502\_Intranet/Account/Login.aspx

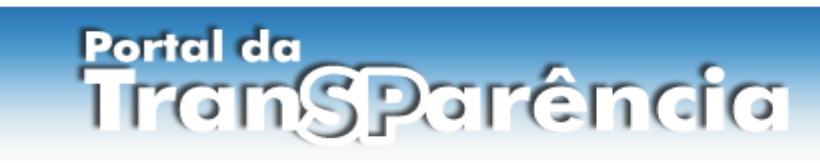

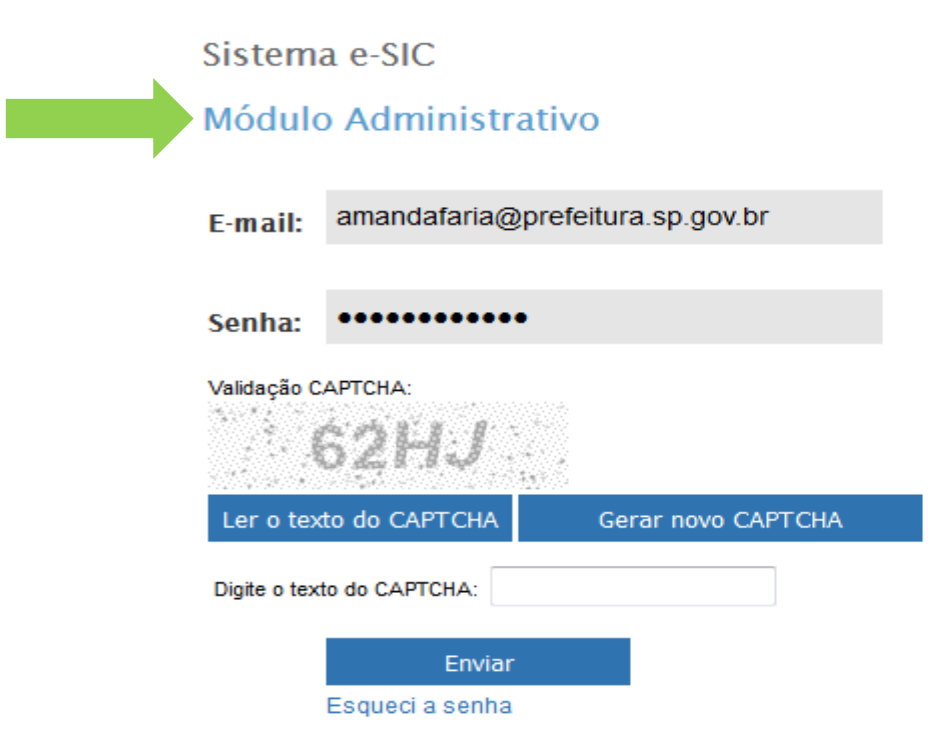

Atendimento presencial do SIC (Serviço de Informação ao Cidadão)

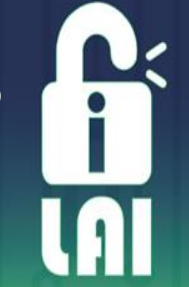

Objetivo de proporcionar atendimento presencial aos cidadãos e cidadãs, além do meio eletrônico disponível

Unidade física para atendimento ao público com o objetivo de recebe e registrar pedidos de acesso à informação e atender, informar e orientar quanto ao acesso à informação;

Unidade física deve estar identificada;

Deve ser de fácil acesso;

Deve ser aberta ao público.

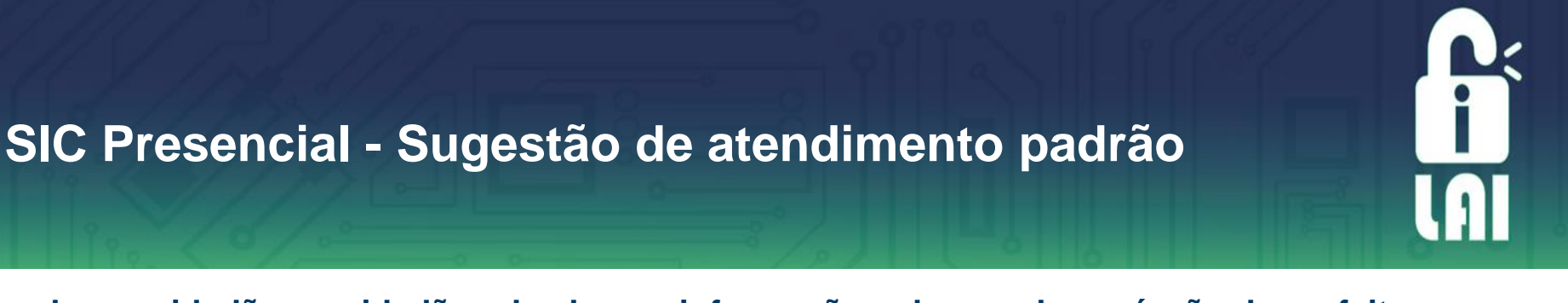

Quando um cidadão ou cidadã pede alguma informação sobre qualquer órgão da prefeitura, como realizar um bom atendimento?

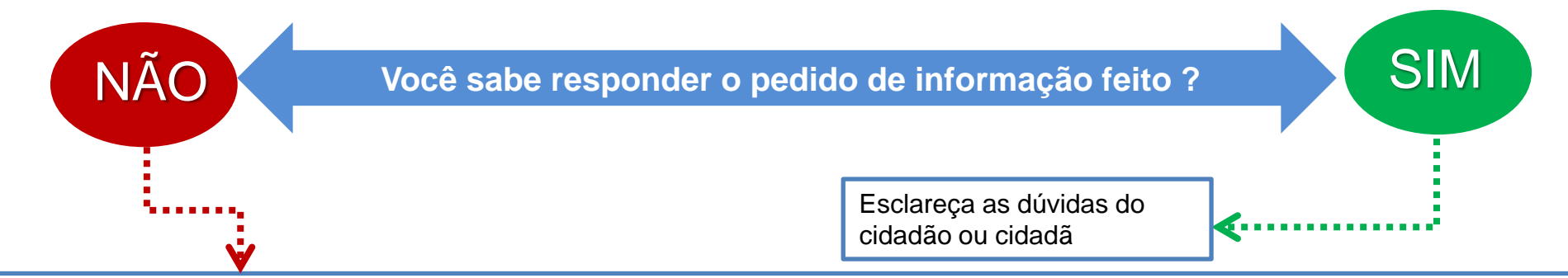

1º Veja se a informação pedida já está disponível na página do órgão ou em outro canal;

2º Caso a informação já esteja disponível, informe ao munícipe e oriente;

3° Se a informação não estiver disponível, informe ao munícipe sobre a possibilidade de registrar um pedido de informação no Sistema e-SIC;

4º Verifique a possibilidade de disponibilizar um computador para que o munícipe registre seu pedido no e-SIC. Neste caso o munícipe

cadastrará seu próprio pedido no Sistema e-SIC;

5º Ou disponibilize o formulário para preenchimento do pedido de informação. Neste caso o servidor deverá inserir o pedido no Sistema e-SIC

(Módulo Balcão);

6º Ao finalizar a requisição, forneça o número de protocolo do pedido e oriente a pessoa sobre os prazos legais e os locais de consulta à resposta.

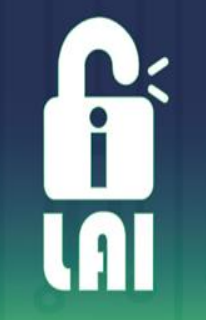

Disponibilização de um computador

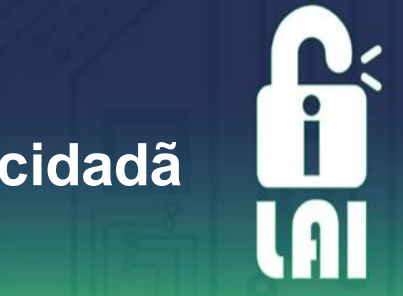

## Disponibilização de um computador ao cidadão e cidadã

Nessa modalidade o órgão disponibilizará um computador para que o/a cidadão/ã acesse o Sistema e-SIC, faça seu cadastro e registre sua solicitação. O acompanhamento e o registro de recurso pode ser feito pelo próprio site, não necessitando comparecer novamente na unidade.

- 1. Certifique-se que o computador tenha acesso à internet;
- 2. Oriente o/a cidadão/ã a acessar http://esic.prefeitura.sp.gov.br;
- 3. Se não possuir cadastro, deverá realizar um cadastro;
- Após o registro do pedido de informação, oriente a guardar o número de protocolo;
- 5. Oriente sobre os prazos legais, os recursos e a forma de consulta da resposta do pedido registrado.

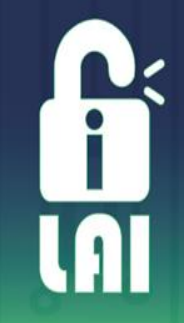

## Módulo Balcão

## Módulo Balcão

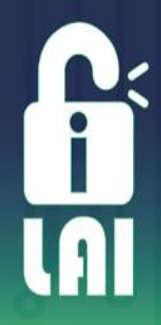

Nessa modalidade o servidor será responsável por registrar no sistema e-SIC o pedido de informação conforme preenchido pelo cidadão/cidadã no formulário padrão

- Solicite que o/a cidadão/cidadã preencha o formulário de "<u>Registro de Pedido de Acesso à</u> Informação";
- 2. Servidor deverá acessar o e-SIC pelo módulo administrativo. Link: http://web155.prodam/SJ2502 Intranet/Account/Login.aspx ;
- 3. Consulte se o cidadão ou a cidadã já possui cadastro no e-SIC;
- 4. Se não possuir cadastro, realize o cadastro;
- 5. Entre no cadastro do(a) cidadão/cidadã;
- 6. Registre o novo pedido de informação no botão "Nova requisição";
- 7. Ao finalizar o registro, forneça o número de protocolo do pedido, o código gerado e oriente quanto aos prazos legais, possibilidade de recursos e os locais de consulta à resposta

## Módulo Balcão

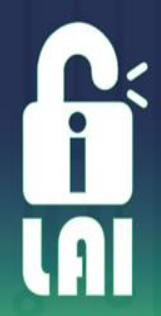

#### ATENÇÃO

- **1.** Ao final do registro do pedido informe: o número do protocolo e o código;
- 2. É importante informar que ao registrar um pedido no Módulo Balcão, eventuais recursos só poderão ser registrados da mesma forma, preenchendo o formulário presencialmente de <u>"Registro de Recurso";</u>
- 3. Sempre confirme com o/a cidadão/cidadã se o texto registrado está de acordo com o que foi escrito no formulário;
- 4. No módulo balcão, o munícipe pode acompanhar sua solicitação pelo e-SIC (caso tenha cadastro) ou pelo link: <u>http://esic.prefeitura.sp.gov.br/VerificarPedido.aspx</u>
- **5.** Sempre controle os atendimentos presenciais feitos na sua Unidade

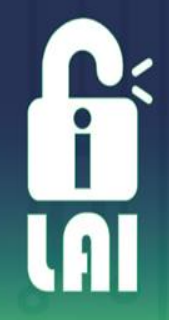

#### Acesse o Sistema e-SIC – Administrativo

http://web155.prodam/SJ2502\_Intranet/Account/Login.aspx

| ra o conteúdo        |                 |                                                    |
|----------------------|-----------------|----------------------------------------------------|
| prefeitura.sp.gov.br | Transparência S | São Paulo                                          |
|                      |                 |                                                    |
|                      | Si              | istema Eletrônico de Informação ao Cidadão – e-SIC |
|                      |                 |                                                    |
|                      | 7               | Módulo Administrativo                              |
|                      |                 | E-mail:                                            |
|                      |                 | Senha:                                             |
|                      |                 | Validação CAPTCHA:                                 |
|                      |                 | Ouvir o texto do CAPTCHA Gerar novo CAPTCHA        |
|                      |                 |                                                    |

i

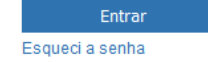

#### Como acessar:

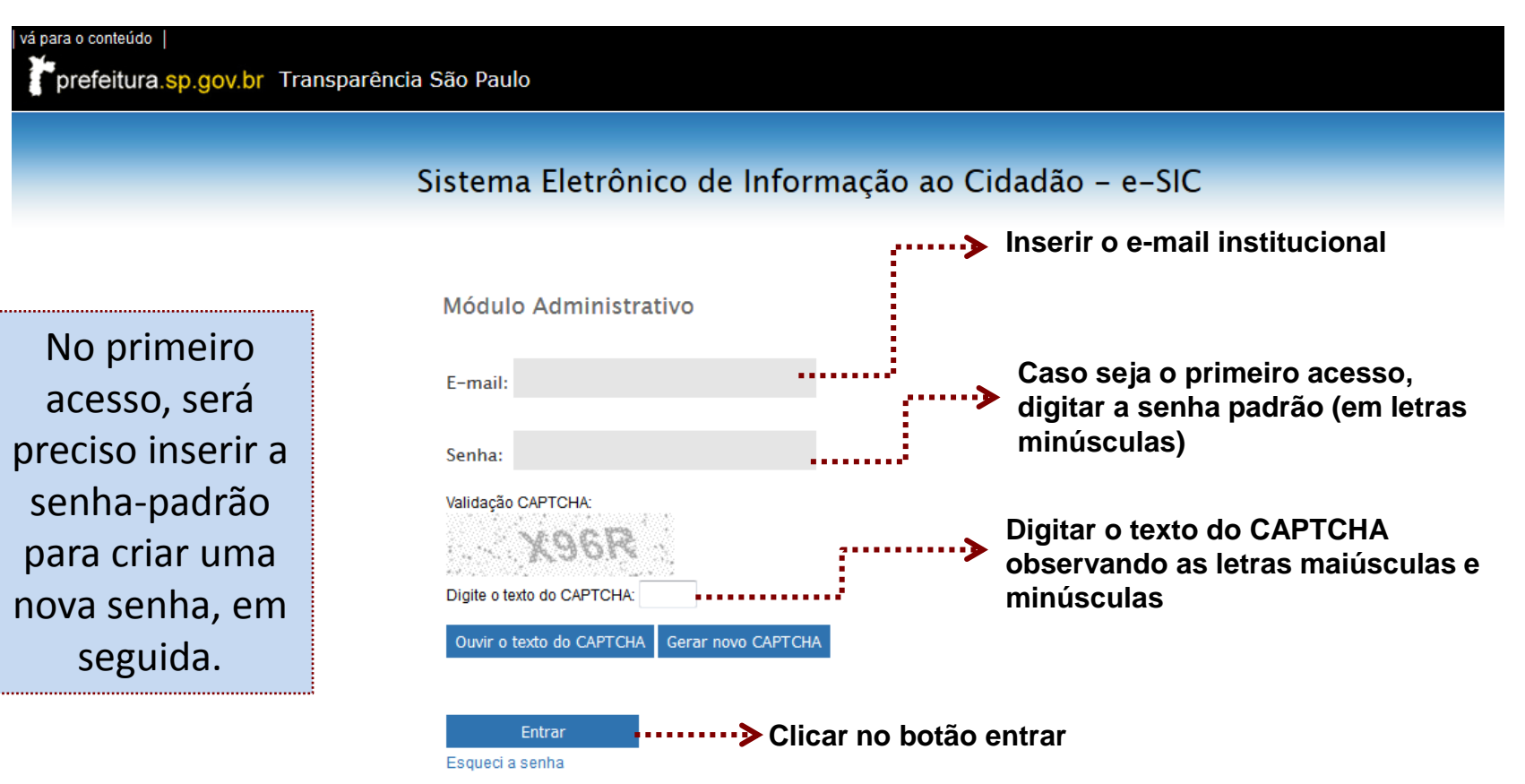

#### Funcionalidade do e-SIC – Módulo Balcão

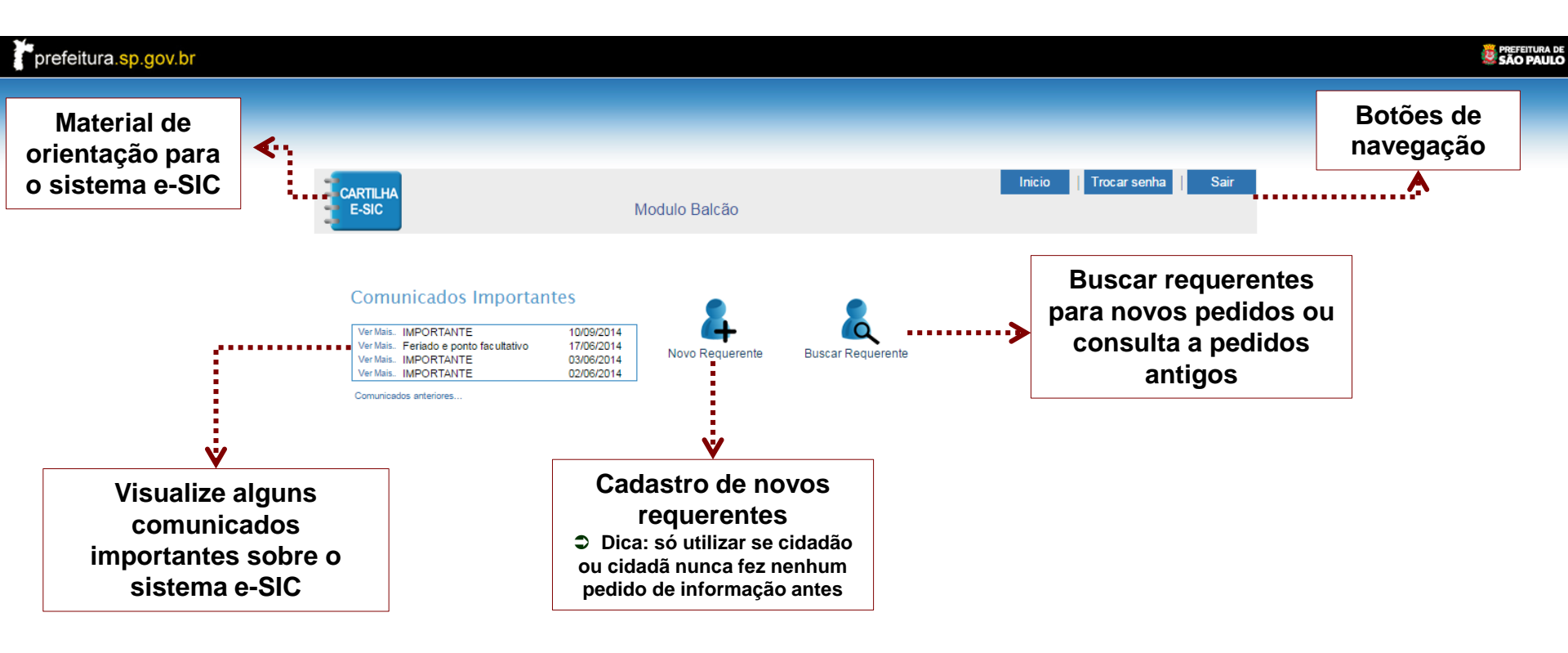

## **F i** IAI

#### **Buscar Requerente**

A funcionalidade buscar requerente deve ser a primeira funcionalidade a ser acessada quando um cidadão ou uma cidadã requer um pedido de informação.

# Ver Mais.. IMPORTANTE 10/09/2014 Ver Mais.. Feriado e ponto facultativo 17/06/2014 Ver Mais.. IMPORTANTE 03/06/2014 Ver Mais.. IMPORTANTE 02/06/2014

Comunicados anteriores...

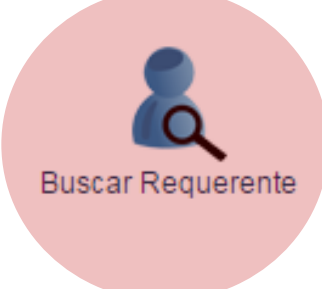

#### **Buscar Requerente**

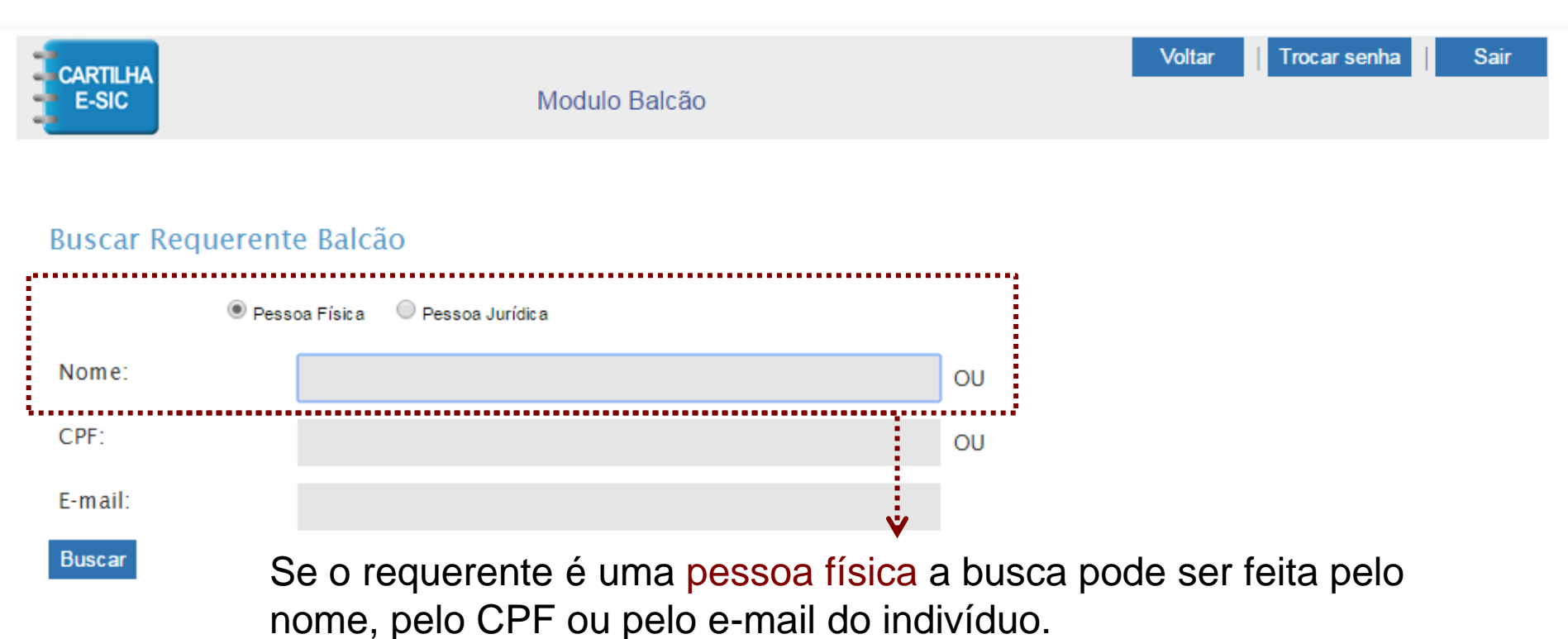

<u>Dica:</u> a melhor forma de buscar um requerente cadastrado é pelo seu nome. Digite o primeiro nome da pessoa e clique em buscar.

#### **Buscar Requerente**

Ao clicar no nome pesquisado, aparecerão os dados cadastrados daquele requerente.

Clique em **Confirmar** se os dados informados são os dados da pessoa que buscou.

**ATENÇÃO** Os dados dos requerentes são informações privadas e não devem ser utilizados para outros fins.

#### **Novo Requerente**

Quando uma pessoa nunca fez um pedido de informação, é preciso cadastrá-la antes de abrir o pedido de informações.

Para fazer o cadastro de novo usuário, usar a funcionalidade novo requerente.

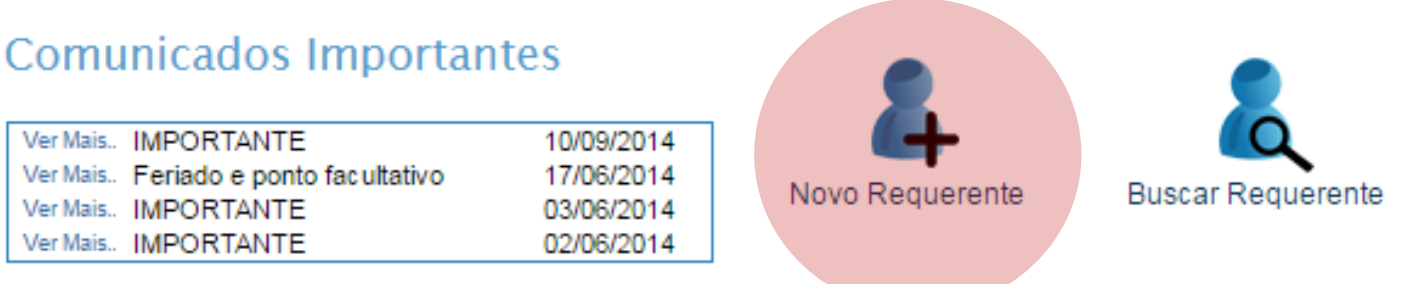

Comunicados anteriores...

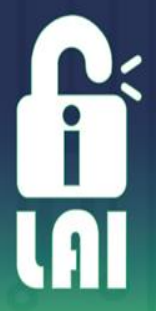

#### **Novo Requerente**

Após clicar em novo requerente, abrirá a primeira tela para inserir os dados cadastrais do requerente.

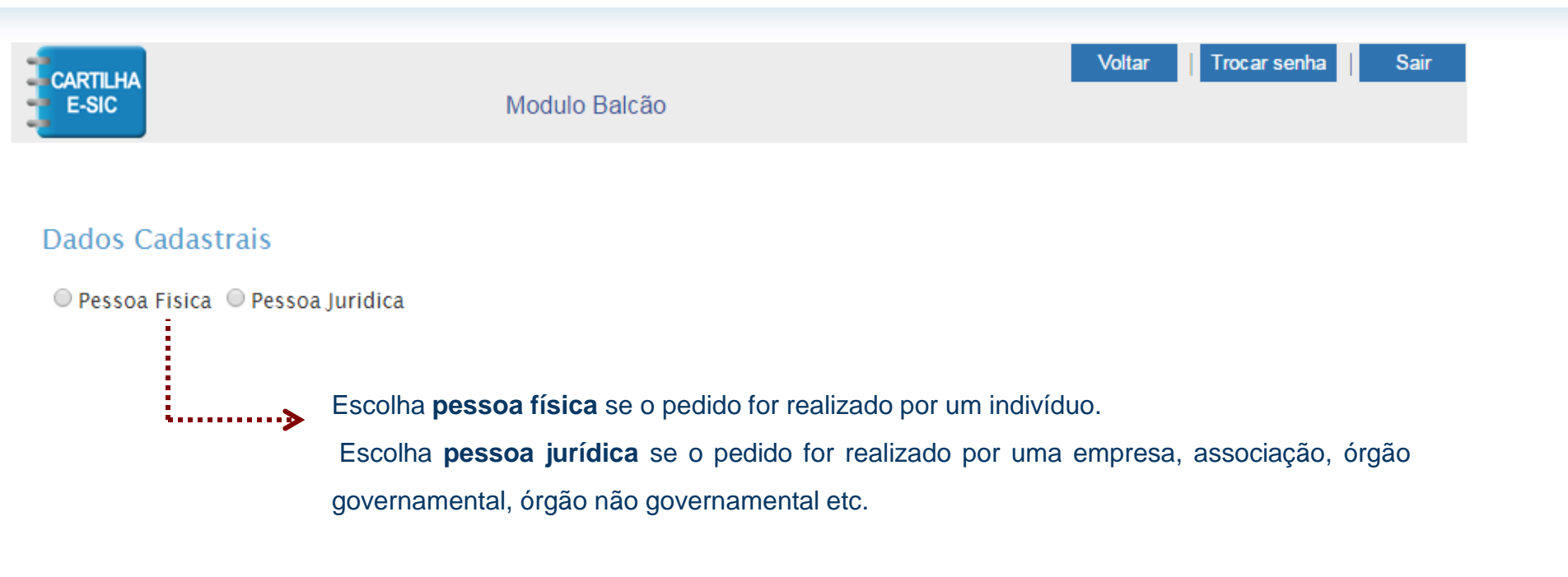

#### C i I I I I

#### **Novo Requerente**

Escolhendo o cadastro de **pessoa física**, os seguintes dados são **obrigatórios**:

• Nome completo [digite o nome completo do requerente, sem abreviações]

• **Tipo de identificação** [escolha o documento de identificação do requerente]

• Número de identificação [digite o número do documento identificação] Escolhendo o cadastro de **pessoa jurídica**, os seguintes dados são **obrigatórios**:

• Razão Social [digite o nome completo da instituição, sem abreviações]

• CNPJ [digite o número do CNPJ da instituição]

• Nome do representante [digite o nome do representante da instituição]

<u>Dica</u>: O preenchimento de todos os outros campos são opcionais. Quanto mais dados forem informados, melhores serão os relatórios estatísticos fornecidos à população em relação ao perfil do usuário do Sistema e-SIC.

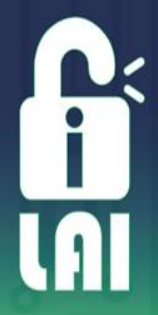

#### Nova requisição

Se o requerente já tinha um cadastro antes ou após a finalização do novo cadastro, após confirmar o nome e os dados do requerente, é preciso clicar na funcionalidade nova requisição para o registro de um novo pedido.

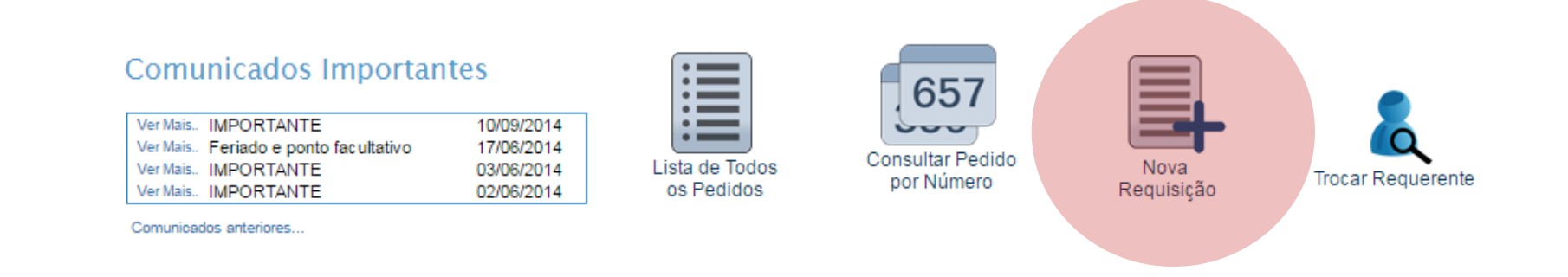

#### Nova requisição

Chegou a hora de **registrar o pedido de informação**. Essa é a tela de registro de pedidos.

Agora basta você:

- Escolher o órgão para o qual o pedido será encaminhado.
- Descrever a solicitação feita.

Clicar em Enviar para finalizar o pedido.

#### **Registrar Pedido**

| 03/08/2016 |                                                 |
|------------|-------------------------------------------------|
| Selecione  | ٠                                               |
| 23/08/2016 |                                                 |
| Baicão     | *                                               |
|            |                                                 |
| 0          | 1                                               |
|            | 03/08/2016<br>Selecione<br>23/08/2016<br>Balcão |

Prezado (a):

A transparência pública é importante para toda a coletividade, por isso a <u>resposta</u> a este pedido de informação será divulgada, preservando-se dados pessoais (caso houver). Já o texto da sua <u>pergunta</u> só será divulgado com sua autorização.

O Autorizo a divulgação da minha pergunta

Não autorizo a divulgação da minha pergunta

IMPORTANTE: Dados pessoais serão preservados também no texto da pergunta.

#### Nova requisição

Pronto! O novo pedido de informação foi registrado

Preencha o canhoto do formulário de registro de pedido de informação com o número de protocolo, código gerado e prazo de atendimento.

Não se esqueça de informar sobre recursos, prazos de atendimento e formas de consulta.

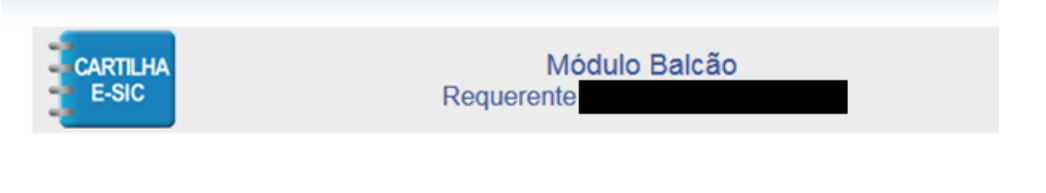

#### **Registrar Pedido**

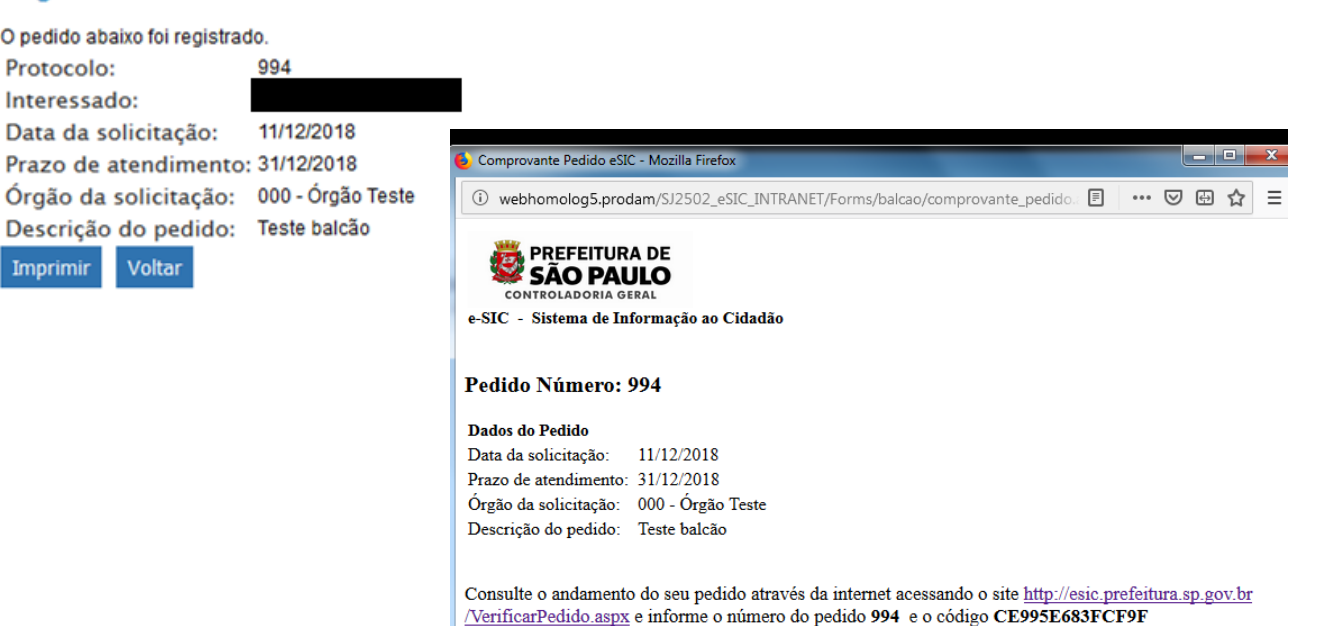

Imprimir

#### Forma de consulta do Pedido de Informação registrado no Módulo Balcão

Após o registro do pedido pelo módulo balcão o cidadão pode consultar o andamento do seu pedido por meio do link: <u>http://esic.prefeitura.sp.gov.br/VerificarPedido.aspx</u> em que deverá indicar o **número do pedido** e o **código**.

| Transparéncia                                                            |                            |
|--------------------------------------------------------------------------|----------------------------|
| Sistema e-SIC<br>Tela de login do Sistema de Informação do Cidadão e-SIC | Portal da<br>Transparência |
| E-mail:                                                                  | Sistema e-SIC              |
| Senha:                                                                   | Verificar Pedido           |
| Validação CAPTCHA:<br>CS9B<br>Ler o texto do CAPTCHA Gerar novo CAPTCHA  | Pedido:                    |
| Digite o texto do CAPTCHA:                                               | Código:                    |
| Entrar ou Cadastre-se<br>Esqueci a senha                                 | Verificar Voltar           |

# Ficou com dúvidas?

transparenciapassiva@prefeitura.sp.gov.bi 3334-7409

Controladoria Geral do Município Ouvidoria Geral do Município – OGM Divisão de Transparência Passiva

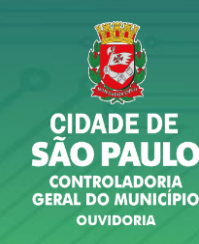

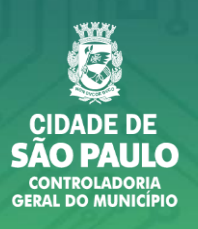